# Configuration du clone d'adresse MAC sur l'adaptateur téléphonique SPA8000

## Objectif

Une adresse MAC (Media Access Control) est un code unique à 12 chiffres attribué à une interface réseau pour identification. Votre fournisseur d'accès à Internet (FAI) attribue des adresses IP en fonction de l'adresse MAC du périphérique qui lui est connecté. Le clonage MAC consiste à attribuer logiquement la même adresse MAC à différents périphériques. Parfois, un utilisateur enregistre l'adresse MAC auprès de son fournisseur de FAI, de sorte que ce dernier attribue la même adresse IP à l'adresse MAC enregistrée. Si l'utilisateur souhaite utiliser différents périphériques avec la même adresse IP, il peut utiliser le clonage MAC pour utiliser la même adresse MAC enregistrée pour les autres périphériques. L'objectif de cet article est d'expliquer la configuration du clone MAC sur l'adaptateur de téléphone analogique SPA8000.

### Périphérique applicable

·SPA8000

#### Version du logiciel

•6.1.12

### Adresse MAC dupliquée

Étape 1. Connectez-vous à l'utilitaire de configuration Web et choisissez Admin > Advanced > Network > WAN Status. La page *WAN Status* s'ouvre :

| Network                    | Voice              |                                                            |                                                 |
|----------------------------|--------------------|------------------------------------------------------------|-------------------------------------------------|
| Status Wan Status Lan      | Status Application |                                                            | <u>Trunk Stal</u><br>Admin Login basic   advanc |
| Internet Connection Settin | gs                 |                                                            |                                                 |
| Connection Type:           | Static IP          |                                                            |                                                 |
| Static IP Settings         |                    |                                                            |                                                 |
| Static IP:                 | 192.168.0.1        | NetMask:                                                   | 255.255.255.0                                   |
| Gateway:                   | 192.168.75.1       |                                                            |                                                 |
| PPPoF Settings             |                    |                                                            |                                                 |
| PPPOE Login Name:          |                    | PPPOE Login Password:                                      |                                                 |
| PPPOE Service Name:        |                    |                                                            |                                                 |
| Optional Settings          |                    |                                                            |                                                 |
| HostName:                  | SPA8000            | Domain:                                                    | cisco.com                                       |
| Primary DNS:               | 4.2.2.2            | Secondary DNS:                                             | 192.168.75.1                                    |
| MAC Clone Settings         |                    | A SHOTLAND COMPANY AND AND AND AND AND AND AND AND AND AND |                                                 |
| Enable MAC Clone Service:  | yes 👻              | Cloned MAC Address:                                        | いろう しろうち おさろう                                   |
| Remote Management          |                    |                                                            |                                                 |
| Enable WAN Web Server:     | yes 💌              | WAN Web Server Port:                                       | 80                                              |
| VLAN Settings              |                    |                                                            |                                                 |
| Enable VLAN:               | no 💌               | VLAN ID:                                                   | 1 [0x000-0xFFF]                                 |
|                            | Undo All Changes   | Submit All Changes                                         |                                                 |

Sous Zone MAC Clone Settings :

Étape 3. Choisissez **yes** dans la liste déroulante Enable MAC Clone Service pour activer le service de clonage MAC.

Étape 4. Saisissez l'adresse MAC que l'utilisateur souhaite cloner dans le SPA8000 dans le champ Cloned MAC Address. Cette adresse MAC est l'adresse MAC qui est clonée de manière logique sur le SPA8000.

Étape 5. Cliquez sur **Submit All Changes** pour enregistrer la configuration.